# Configurazione del blocco IPS con l'IME

## Sommario

Introduzione Prerequisiti Requisiti Componenti usati Convenzioni Configurazione Esempio di rete Configurazioni Avvia la configurazione del sensore Aggiungere il sensore all'IME Configurazione del blocco per il router Cisco IOS Verifica Lanciare l'attacco e il blocco Risoluzione dei problemi Suggerimenti Informazioni correlate

## **Introduzione**

In questo documento viene descritta la configurazione del blocco IPS (Intrusion Prevention System) tramite l'utilizzo dell'IME (Intrusion Prevention System). I sensori IME e IPS vengono utilizzati per gestire un router Cisco per il blocco. Tenere presente quanto segue quando si considera questa configurazione:

- Installare il sensore e accertarsi che funzioni correttamente.
- Estendere l'interfaccia di sniffing al router esterno all'interfaccia.

## **Prerequisiti**

### **Requisiti**

Nessun requisito specifico previsto per questo documento.

### Componenti usati

Le informazioni fornite in questo documento si basano sulle seguenti versioni software e hardware:

- Cisco IPS Manager Express 7.0
- Sensore Cisco IPS 7.0(0.88)E3
- Router Cisco IOS<sup>®</sup> con software Cisco IOS versione 12.4

Le informazioni discusse in questo documento fanno riferimento a dispositivi usati in uno specifico ambiente di emulazione. Su tutti i dispositivi menzionati nel documento la configurazione è stata ripristinata ai valori predefiniti. Se la rete è operativa, valutare attentamente eventuali conseguenze derivanti dall'uso dei comandi.

### **Convenzioni**

Fare riferimento a <u>Cisco Technical Tips Conventions per ulteriori informazioni sulle convenzioni dei documenti.</u>

## **Configurazione**

### Esempio di rete

Nel documento viene usata questa impostazione di rete.

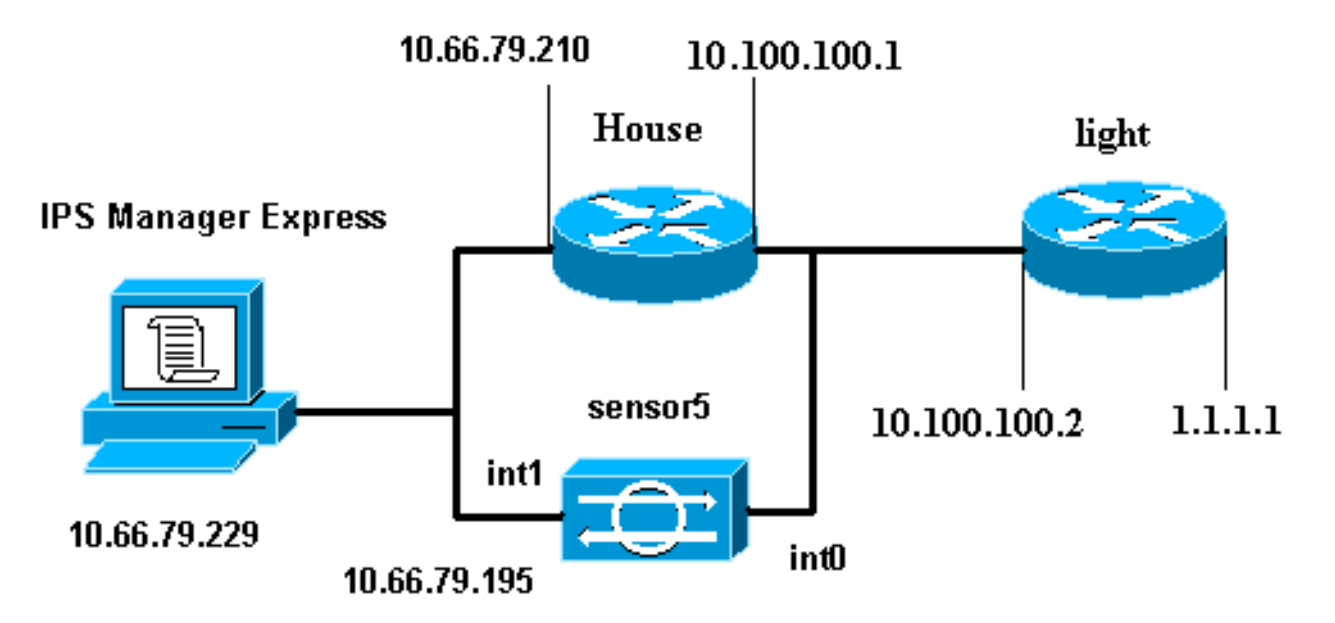

### **Configurazioni**

Nel documento vengono usate queste configurazioni.

- Luce router
- Router House

#### Luce router

```
Current configuration : 906 bytes
!
version 12.4
service timestamps debug uptime
```

```
service timestamps log uptime
no service password-encryption
1
hostname light
1
enable password cisco
!
username cisco password 0 cisco
ip subnet-zero
!
!
1
ip ssh time-out 120
ip ssh authentication-retries 3
1
call rsvp-sync
!
!
!
fax interface-type modem
mta receive maximum-recipients 0
!
controller E1 2/0
1
!
!
interface FastEthernet0/0
ip address 10.100.100.2 255.255.255.0
 duplex auto
speed auto
interface FastEthernet0/1
 ip address 1.1.1.1 255.255.255.0
 duplex auto
 speed auto
!
interface BRI4/0
no ip address
shutdown
interface BRI4/1
no ip address
shutdown
1
interface BRI4/2
no ip address
shutdown
!
interface BRI4/3
no ip address
shutdown
!
ip classless
ip route 0.0.0.0 0.0.0.0 10.100.100.1
ip http server
ip pim bidir-enable
1
!
dial-peer cor custom
1
1
line con 0
line 97 108
line aux 0
line vty 0 4
```

```
login
```

! end

#### **Router House**

```
Current configuration : 939 bytes
!
version 12.4
service timestamps debug uptime
service timestamps log uptime
no service password-encryption
1
hostname house
logging queue-limit 100
enable password cisco
!
ip subnet-zero
!
1
no ip cef
no ip domain lookup
!
ip audit notify log
ip audit po max-events 100
!
1
no voice hpi capture buffer
no voice hpi capture destination
1
1
1
interface FastEthernet0/0
 ip address 10.66.79.210 255.255.255.224
 duplex auto
speed auto
1
interface FastEthernet0/1
ip address 10.100.100.1 255.255.255.0
ip access-group IDS_FastEthernet0/1_in_0 in
!--- After you configure blocking, !--- IDS Sensor
inserts this line. duplex auto speed auto ! interface
ATM1/0 no ip address shutdown no atm ilmi-keepalive ! ip
classless ip route 0.0.0.0 0.0.0.0 10.66.79.193
ip route 1.1.1.0 255.255.255.0 10.100.100.2
no ip http server
no ip http secure-server
1
ip access-list extended IDS_FastEthernet0/1_in_0
permit ip host 10.66.79.195 any
permit ip any any
!--- After you configure blocking, !--- IDS Sensor
inserts this line. ! call rsvp-sync ! ! mgcp profile
default ! ! line con 0 exec-timeout 0 0 line aux 0 line
vty 0 4 exec-timeout 0 0 password cisco
login
line vty 5 15
login
!
!
```

### Avvia la configurazione del sensore

Completare questa procedura per avviare la configurazione del sensore.

- Al primo accesso al sensore, è necessario immettere cisco come nome utente e cisco come password.
- Quando il sistema chiede di cambiare la password. Nota: Cisco123 è una parola del dizionario e non è consentita nel sistema.
- 3. Digitare setup e seguire il prompt di sistema per impostare i parametri di base per i sensori.
- 4. Immettere le informazioni seguenti:

sensor5#**setup** 

--- System Configuration Dialog ---

!--- At any point you may enter a question mark '?' for help. !--- Use ctrl-c to abort the configuration dialog at any prompt. !--- Default settings are in square brackets '[]'.

Current time: Thu Oct 22 21:19:51 2009

Setup Configuration last modified:

Enter host name[sensor]:
Enter IP interface[10.66.79.195/24,10.66.79.193]:

```
Modify current access list?[no]:
Current access list entries:
!--- permit the ip address of workstation or network with IME Permit: 10.66.79.0/24
Permit:
Modify system clock settings?[no]:
 Modify summer time settings?[no]:
   Use USA SummerTime Defaults?[yes]:
   Recurring, Date or Disable?[Recurring]:
    Start Month[march]:
    Start Week[second]:
    Start Day[sunday]:
    Start Time[02:00:00]:
    End Month[november]:
    End Week[first]:
    End Day[sunday]:
    End Time[02:00:00]:
    DST Zone[]:
    Offset[60]:
 Modify system timezone?[no]:
    Timezone[UTC]:
   UTC Offset[0]:
 Use NTP?[no]: yes
   NTP Server IP Address[]:
    Use NTP Authentication?[no]: yes
      NTP Key ID[]: 1
      NTP Key Value[]: 8675309
```

5. Salvare la configurazione.Il salvataggio della configurazione da parte del sensore può richiedere alcuni minuti.

[0] Go to the command prompt without saving this config.

- [1] Return back to the setup without saving this config.
- [2] Save this configuration and exit setup.

## Aggiungere il sensore all'IME

Completare questa procedura per aggiungere il sensore all'IME.

- 1. Passare al PC Windows, in cui è stato installato IPS Manager Express e aprire **IPS Manager Express**.
- 2. Scegliete Home > Aggiungi.
- 3. Digitare queste informazioni e fare clic su **OK** per completare la

| <i>c</i> . |          |
|------------|----------|
| contial    | Iraziona |
| connigu    |          |
|            |          |

| Devices       | 리 무 Home > Devices > D  | )evice List                 | 440.0      |
|---------------|-------------------------|-----------------------------|------------|
| 🚰 Device List | Add Z Edit 🗊 De         | elete 🛛 🕨 Start 👻 📕 Stop 👻  | 🔹 🗞 Status |
|               | Time Device Name        | IP Address Device Ty        | /pe Event  |
|               | 😨 Edit Device           |                             |            |
|               |                         |                             |            |
|               | Sensor Name:            | Sensor5                     |            |
|               | Sensor IP Address:      | 10.66.79.195                |            |
|               | User Name:              | cisco                       |            |
|               | Password:               | •••••                       |            |
|               | Web Server Port:        | 443                         |            |
|               | Communication protoc    | col                         |            |
|               | O Use encrypted co      | nnection (https)            |            |
|               | O Use non-encrypte      | ed connection (http)        |            |
|               | Event Start Time (UT)   | o                           |            |
|               | Most Recent Alert       | c,<br>ts                    |            |
|               | Start Date (YYYY:       | MM(DD): : : :               |            |
|               | Start Time (HH:MI       | M(SS):                      |            |
|               |                         |                             |            |
|               | Exclude alerts of the l | following severity level(s) |            |

 Scegliere Dispositivi > sensore5 per verificare lo stato del sensore, quindi fare clic con il pulsante destro del mouse per scegliere Stato. Verificare che la sottoscrizione sia stata aperta correttamente. messaggio.

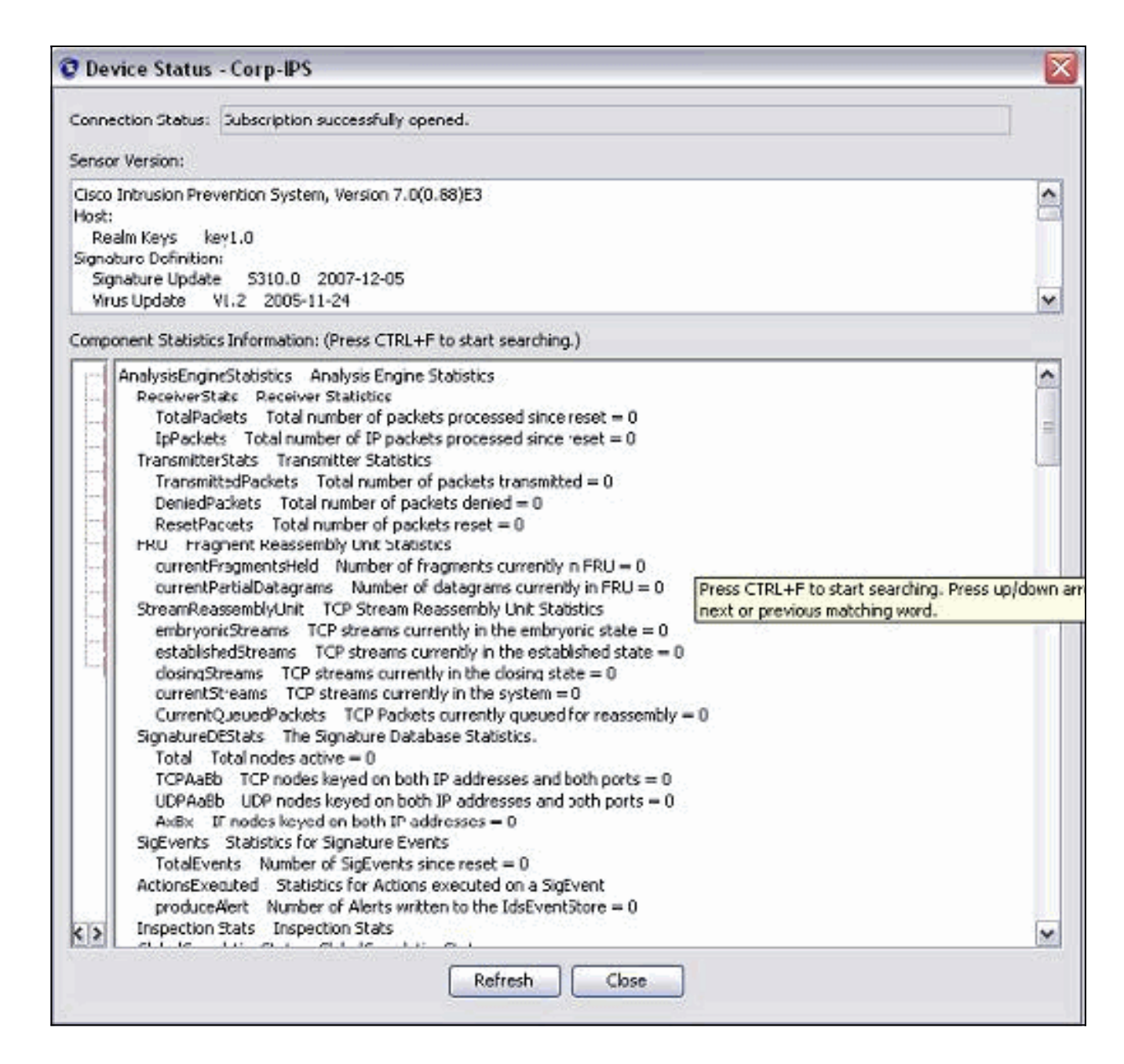

## Configurazione del blocco per il router Cisco IOS

Completare questa procedura per configurare il blocco per il router Cisco IOS:.

- 1. Dal PC IME, aprire il browser Web e visitare il sito https://10.66.79.195.
- 2. Fare clic su **OK** per accettare il certificato HTTPS scaricato dal sensore.
- Nella finestra Login, immettere cisco come nome utente e 123cisco123 come password.Viene visualizzata la seguente interfaccia di gestione IME:

| Home 💦 Configuration 🌆 Ev              | ent Monitorin | g 🚮 Reports  🦻 He         | lp                                                                                                    |                |          |          |           |
|----------------------------------------|---------------|---------------------------|----------------------------------------------------------------------------------------------------|----------------|----------|----------|-----------|
| Configuration > Corp-IPS > Policies    | s > Signatu   | re Definitions > sig0 > / | Active Sigr                                                                                                    | natures        |          |          |           |
| Corp-IPS                               |               |                           |                                                                                                    |                |          |          |           |
| IPS Policies     Signature Definitions | C Edit        | Actions 🥥 Enable 💋 Dis    | sable 🔇 R                                                                                                    | estore Default | Show     | Events + | 1 🗞 M     |
| 😑 🥁 sig0                               | Filter: Si    | Filter: Sig ID            |                                                                                                    |                |          |          |           |
| Mattive Signatures                     | ID +1         | Name                      | Enabled                                                                                                    | Severity       | Fidelity | Base     | Signatu   |
| DDoS                                   | 1000/0        | IP options-Bad Option     |                                                                                                    | . Infor        | 75       | 18       | Alert a   |
| - 📓 DoS                                | 1004/0        | IP options-Loose Sour     | Ē                                                                                                    | High           | 100      | 100      | Alert     |
| Email                                  | 1006/0        | IP options-Strict Sourc   | ~                                                                                                    | High           | 100      | 100      | E Aler    |
| S Instant Messaging                    | 1007/0        | IPv6 over IPv4            |                                                                                                    | L Infor        | 100      | 25       | Aler      |
| S L2/L3/L4 Protocol                    | 1101/0        | Unknown IP Protocol       | <b>V</b>                                                                                                    | 💰 Infor        | 75       | 18       | Aler      |
| - 😤 Network Services                   | 1102/0        | Impossible IP Packet      |                                                                                                    | High           | 100      | 100      | Aler      |
| S OS                                   | 1104/0        | IP Localhost Source S     | Image: A start of the start of the start          | High           | 100      | 100      | Aler      |
| - Services                             | 1107/0        | RFC 1918 Addresses        |                                                                                                    | 🔥 Infor        | 100      | 25       | Aler      |
| P2P                                    | 1108/0        | IP Packet with Proto 11   | <ul> <li>Image: A start of the start of the start of</li></ul> | High           | 100      | 100      | Aler      |
| Seconnaissance<br>Releases             | 1109/0        | Cisco IOS Interface DoS   |                                                                                                    | 🧿 Medium       | 75       | 56       | Aleri     |
|                                        | 1109/1        | Cisco IOS Interface DoS   | · · ·                                                                                                    | 🥝 Medium       | 75       | 56       | Aleri     |
| Web Server                             | 1109/2        | Cisco IO5 Interface Do5   |                                                                                                    | 😑 Medium       | 75       | 56       | Aler      |
| All Signatures                         | 1109/3        | Cisco IOS Interface DoS   |                                                                                                    | 😑 Medium       | 75       | 56       | Aleri     |
| Event Action Rules                     | 1200/0        | IP Fragmentation Buff     |                                                                                                    | 1 Infor        | 100      | 25       | Aleri     |
| - R rules0                             | 1201/0        | IP Fragment Overlap       |                                                                                                    | 👗 Infor        | 100      | 25       | Aler      |
| 🖻 🔀 Anomaly Detections 🛛 🗸             | 1202/0        | IP Fragment Overrun       | Image: A start and a start a start          | High           | 100      | 100      | Aleri     |
|                                        | 1 connin      | 10.5                      | E.21                                                                                                    | and the f      | 100      | 100      | 1000 11 1 |

- 4. Nella scheda Configurazione fare clic su Firme attive.
- 5. Fare quindi clic su **Firma**

| Configuration > Corp-IPS > Policie | s > Signature Definitions > sig0 > A | ict                            | 🔾 🔾                |
|------------------------------------|--------------------------------------|--------------------------------|--------------------|
| Corp-IPS                           | Filter: Sig ID                       | ab <u>lelo</u><br>Filter Clear | Q Signature Wizard |
| Attack                             | ID +1 Name                           | e l                            |                    |
| 🔀 Do5                              | 1004/0 IP options-Loose Sour         |                                |                    |

Nota: lo screenshot precedente è stato suddiviso in due parti a causa dei limiti di spazio.

6. Scegliere **Yes** e **String TCP** come motore della firma. Fare clic su **Next** (Avanti).

| 😨 Custom Signature W                    | /izard 🔀                                                                                                    |
|-----------------------------------------|----------------------------------------------------------------------------------------------------|
| N The States                            | Welcome                                                                                                    |
|                                         | Welcome to the Custom Signature Wizard. This wizard will guide you through the process of defining<br>a custom signature. |
|                                         | Do you know which Signature Engine you want to use for the custom signature?                                              |
|                                         | (⊙ Yes                                                                                                    |
| THE REAL                                | Select Engine: String TCP                                                                                                 |
| Anda Anda Anda Anda Anda Anda Anda Anda | O No                                                                                                    |

7. Èpossibile lasciare queste informazioni come predefinite oppure immettere il proprio

Signature ID, il nome della firma e le note utente. Fare clic su **Next** (Avanti).

| 🔮 Custom Signature Wi | izar d                                                                                                    | X                                                                                   |
|-----------------------|----------------------------------------------------------------------------------------------------|-------------------------------------------------------------------------------------|
| A Destruction of the  | Signature Identification                                                                                                    |                                                                                     |
|                       | Signature identification parameters identify and describe the signature signature behavior. You must specify a Signature ID and SubSignature default values, but each required value must be unique (not used by | ure, but do not affect the<br>ure ID. You can override the<br>y another signature). |
|                       | Signature ID: 60000                                                                                                    |                                                                                     |
| E Mand                | SubSignature ID: 0                                                                                                    |                                                                                     |
| al long to a          | Signature Name: String.tcp                                                                                                    |                                                                                     |
| 1111111               | Alert Notes: My Sig Info                                                                                                    |                                                                                     |
|                       | User Comments: Sig Comment                                                                                                    |                                                                                     |

8. Scegliere Azione evento, quindi Genera avviso e Host richieste bloccate. Per continuare, fare clic su

Avanti.

| 🧿 Custom Signature Wizar    | d                                                                                                    |                                                                                                    | X                             |
|-----------------------------|----------------------------------------------------------------------------------------------------|----------------------------------------------------------------------------------------------------|-------------------------------|
| NOSSEGUE I                  | Engine Specific Parameters                                                                                                    |                                                                                                    |                               |
|                             | Engine-specific parameters deter<br>to fire. You can set the following                                                                                                    | mine what the signature looks for and what cau<br>String TCP engine parameters used for this sign                                                                                                    | uses the signature<br>nature. |
|                             | Name                                                                                                    | Value                                                                                                    |                               |
|                             | Event Action                                                                                                    | © Select item(s)                                                                                                    | _ 🛛                           |
| Email FTP VolP Web<br>Pages | <ul> <li>Strip Telnet Options</li> <li>Specify Min Match Length</li> <li>Regex String</li> <li>Service Ports</li> <li>Direction</li> <li>Specify Exact Match Offset</li> <li>Specify Max Match Offset</li> <li>Specify Min Match Offset</li> <li>Swap Attacker Victim</li> </ul> | Deny Attacker Inline     Deny Attacker Service Pair Inline     Deny Attacker Victim Pair Inline     Deny Connection Inline     Deny Packet Inline     Log Attacker Packets     Log Pair Packets     Log Victim Packets     Produce Alert     Produce Verbose Alert     Request Block Host     Request SNMP Trap     Reset TCP Connection      OK Cancel | Select All Select None        |
|                             | Parameter uses the Defa     Parameter uses a User-D                                                                                                    | ault Value. Click the value field to edit the value<br>Defined Value. Click the icon to restore the defa                                                                                                    | ult value.                    |

9. Immettere un'espressione regolare , che in questo esempio è *testattack*, immettere **23** per le porte di servizio, scegliere **Al servizio** per la direzione e fare clic su **Avanti** per continuare.

| 🦁 Custom Signature Wiza                 | rd                                                                                     |                                                                                                    |
|-----------------------------------------|----------------------------------------------------------------------------------------|----------------------------------------------------------------------------------------------------|
| 10-1-1-1-1-1-1-1-1-1-1-1-1-1-1-1-1-1-1- | Engine Specific Parameters                                                             |                                                                                                    |
|                                         | Engine-specific parameters determine what to fire. You can set the following String TC | at the signature looks for and what causes the signature<br>IP engine parameters used for this signature. |
|                                         | Name                                                                                   | Value                                                                                                    |
|                                         | Event Action                                                                           | Produce Alert   Request Block Host                                                                        |
| (H) (H)                                 | - G Strip Telnet Options                                                               | No                                                                                                    |
|                                         | Specify Min Match Length                                                               | No                                                                                                    |
| m to be be                              | -Regex String                                                                          | testattack                                                                                                |
| No and a second                         | Service Ports                                                                          | 23                                                                                                    |
| FILTI                                   | Tirection                                                                              | To Service                                                                                                |
| HHHHH                                   | Specify Exact Match Offset                                                             | No                                                                                                    |
| HHHH                                    | Specify Max Match Offset                                                               | No                                                                                                    |
|                                         | Specify Min Match Offset                                                               | No                                                                                                    |
|                                         | Swap Attacker Victim                                                                   | No                                                                                                    |

10. Èpossibile lasciare queste informazioni come predefinite. Fare clic su **Next** <u>(Avanti)</u>.

| 😨 Custom Signature Wiza | rd                                                                                                    | $\overline{\mathbf{X}}$                                                                                                    |
|-------------------------|----------------------------------------------------------------------------------------------------|----------------------------------------------------------------------------------------------------|
|                         | Alert Response                                                                                                    |                                                                                                    |
|                         | You can assign the following v<br>of the signature and the sever<br>number from 0 to 100, with 10<br>to help calculate the Risk Ratin<br>signature. | alues to this signature that reflect both your confidence in the fidelity<br>rity of the attack it represents. The Signature Fidelity Rating is any<br>10 reflecting the most confidence in this signature. This number is used<br>ng, which helps determine what actions result from the firing of this |
| E TAYON AND             | Signature Fidelity Rating:                                                                                                    | 75                                                                                                    |
| 1ail                    | Severity of the Alert:                                                                                                    | High                                                                                                    |

11. Per completare la procedura guidata, fare clic su **Fine**.

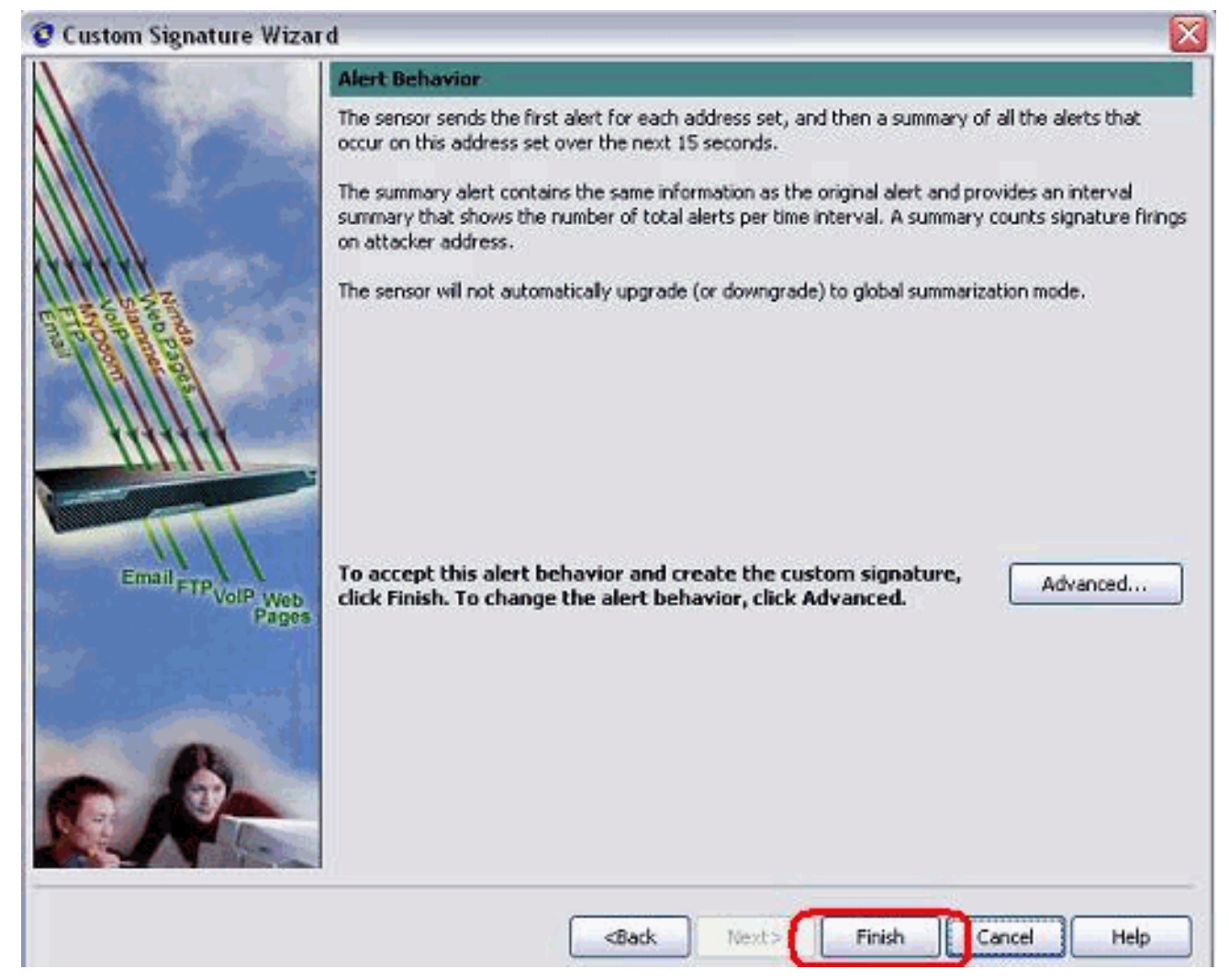

12. Scegliere **Configurazione > sig0 > Firme attive** per individuare la nuova firma creata in base all'**ID** o al **nome del** segno. Per visualizzare la firma, fare clic su

| Tagine                     | Value                            |
|----------------------------|----------------------------------|
| G-Signature Definition     |                                  |
| Signature ID               | 60000                            |
| SubSignature ID            | 0                                |
| 🖌 Alert Severity           | Medium                           |
| - 😿 Sig Fidelity Rating    | 75                               |
| 🖾 Promiscuous Delta        | 0                                |
| Sig Description            | 12 <sup>-</sup>                  |
| 🐼 Signature Name           | String.tcp                       |
| 🐼 Alert Notes              | My Sig Info                      |
| - 🐨 User Comments          | Sig Comment                      |
|                            | 0                                |
| 🖾 Release                  | custom                           |
|                            | String TCP                       |
| - 🗹 Event Action           | Produce Alert   Request Block Ho |
|                            | No                               |
| Specify Min Match Length   | No                               |
| -Regex String              | testattack                       |
| -Service Ports             | 23                               |
| - Z Direction              | To Service                       |
| Specify Exact Match Offset | No                               |
| - Specify Max Match Offset | No                               |
| -Specify Min Match Offset  | No                               |
|                            | No                               |
| C. Dural Causton           | -                                |

# 13. Per applicare la firma al sensore, fare clic su **OK** dopo aver confermato e fare clic sul pulsante **Apply** (Applica).

14. Nella scheda Configurazione, in Gestione sensori fare clic su **Blocco**. Nel riquadro di sinistra, scegliere **Proprietà blocco** e selezionare **Attiva** 

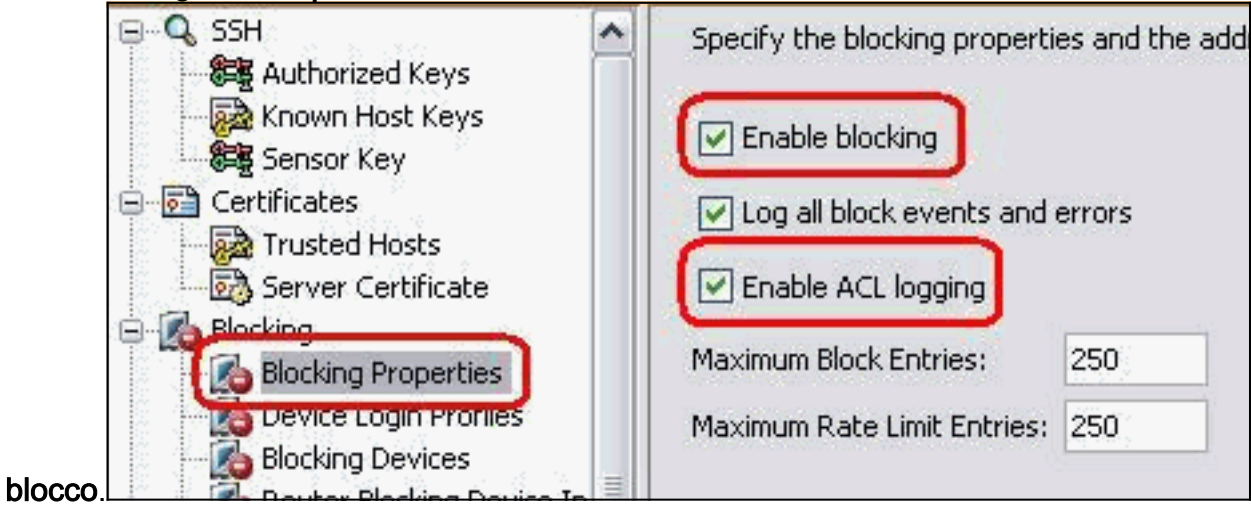

15. Dal riquadro di sinistra, passare al **profilo di accesso al dispositivo**. Per creare un nuovo profilo, fare clic su **Aggiungi**. Una volta creato, fare clic su **OK** e su **Apply** (Applica) per effettuare il rilevamento e continuare.

| Certificates                                                                                                    | S Add Device Login                                      | 1 Profile      | Z |
|----------------------------------------------------------------------------------------------------|---------------------------------------------------------|----------------|---|
| Blocking Properties                                                                                                    | Profile Name:<br>Username (optional):                   | Router<br>Test |   |
| Blocking Devices     Router Blocking Device In     Cat 6K Blocking Device In     Master Blocking Sensor     SNMP     Conseral Configuration                                                                                                    | New Password (op<br>Confirm New Pass                    | word:          |   |
| External Product Interfaces  External Product Interfaces  Consistent of the second second sec | Enable Password (o<br>New Password:<br>Confirm New Pass | sword:         |   |
| Auto/Cisco.com Update                                                                                                    | ОК                                                      | Cancel Help    |   |

16. Il passaggio successivo è configurare il router come dispositivo di blocco. Per aggiungere queste informazioni, dal riquadro di sinistra scegliere Periferica di blocco, fare clic su Aggiungi. Quindi fare clic su OK e su

| Applica.                                                                                                    | F                                |                 |   |
|----------------------------------------------------------------------------------------------------|----------------------------------|-----------------|---|
| - Server Certificate                                                                                                    | O Add Blocking Device            |                 |   |
| b Blocking                                                                                                    |                                  |                 |   |
| - 🚺 Blocking Properties                                                                                                    |                                  | -               |   |
| Device Login Profiles                                                                                                    | IP Address:                      | 10.10.10.10     |   |
| Blocking Devices                                                                                                    | Sensor's NAT Address (optional): |                 |   |
| - 🔏 Cat 6K Blocking Device Inl                                                                                                    | Device Login Profile:            | Router          | ~ |
| - 🚺 Master Blocking Sensor                                                                                                    |                                  |                 |   |
| SNMP                                                                                                    | Device Type:                     | Cisco Router    | X |
| General Configuration                                                                                                    | Response Capabilities: 📝 Blo     | ck 🔄 Rate Limit |   |
| Traps Configuration                                                                                                    |                                  | - 1 . A         |   |
| External Product Interraces                                                                                                    | Communication:                   | Teinet          |   |
|                                                                                                    |                                  |                 |   |
| Senser Health                                                                                                    |                                  | U Hele          |   |
| TD Legging Veriables                                                                                                    |                                  |                 |   |
| Provide the second second s |                                  |                 |   |

 A questo punto, dal riquadro di sinistra configurare le interfacce dei dispositivi di blocco. Aggiungere le informazioni desiderate, quindi fare clic su OK e su Applica.

| Certificates                                                                | <b>Q</b> Add Router Blocking | Device Interface | X        |
|-----------------------------------------------------------------------------|------------------------------|------------------|----------|
| Trusted Hosts                                                               | Pouter Blocking Devices      | 10 100 100 1     | <b>1</b> |
| Blocking<br>Resking Properties                                              | Kouter blocking bevice.      | 10,100,100,1     |          |
|                                                                             | Blocking Interface:          | Fe0/1            |          |
| Blocking Devices                                                            | Direction:                   | In               | <b>~</b> |
| Router Blocking Device Interface                                            | Pre-Block ACL (optional):    | blaster          | 1        |
| Master Blocking Sensor                                                      | Post-Block ACL (optional):   | 101              |          |
| General Configuration<br>Traps Configuration<br>External Product Interfaces |                              | ncel Help        |          |

## **Verifica**

### Lanciare l'attacco e il blocco

Completare questi passaggi per lanciare l'attacco e bloccare:

- 1. Prima di lanciare l'attacco, andare all'IME, scegliere **Monitoraggio eventi > Vista attacchi** scartati e scegliere il sensore sulla destra.
- 2. Telnet su Router House e verificare la comunicazione dal server con questi comandi.

| L   | ine | User | Host(s) | Idle     | Location     |
|-----|-----|------|---------|----------|--------------|
| * 0 | con | 0    | idle    | 00:00:00 |              |
| 226 | vty | 0    | idle    | 00:00:17 | 10.66.79.195 |

```
house#show access-list
Extended IP access list IDS_FastEthernet0/1_in_0
  permit ip host 10.66.79.195 any
  permit ip any any (12 matches)
house#
```

 Da Router Light, Telnet a Router House e digitare testattack.Premere <space> o <enter> per ripristinare la sessione Telnet.

ripristinare la sessione l'elnet.
light#telnet 10.100.100.1
Trying 10.100.100.1 ... Open
User Access Verification
Password:
house>en
Password:
house#testattack
[Connection to 10.100.100.1 lost]

!--- Host 10.100.100.2 has been blocked due to the !--- signature "testattack" triggered.

4. Telnet su Router House e utilizzare il comando **show access-list**, come mostrato di seguito.

Extended IP access list IDS\_FastEthernet0/1\_in\_0 10 permit ip host 10.66.79.195 any 20 deny ip host 10.100.100.2 any (71 matches)

30 permit ip any any

5. Dal Dashboard del Visualizzatore eventi IDS, viene visualizzato l'allarme rosso una volta avviato

| Date                         | Time       | Sig. Name           | Sig. ID |  |  |  |
|------------------------------|------------|---------------------|---------|--|--|--|
| Device: Corp-IPS (           | 188 items) |                     |         |  |  |  |
| 🚊 Severity: high (188 items) |            |                     |         |  |  |  |
|                              | 09:59:13   | String.tcp          | 60000/0 |  |  |  |
| -10/23/2009                  | 09:59:02   | ZOTOB Worm Activity | 5570/0  |  |  |  |
|                              | 09:58:57   | Anig Worm File Tran | 5599/0  |  |  |  |
|                              | 09:59:00   | Anig Worm File Tran | 5599/0  |  |  |  |
| -10/23/2009                  | 09:58:58   | Anig Worm File Tran | 5599/0  |  |  |  |
|                              | 09:59:17   | Nachi Worm ICMP E   | 2158/0  |  |  |  |

## Risoluzione dei problemi

Le informazioni contenute in questa sezione permettono di risolvere i problemi relativi alla configurazione.

### **Suggerimenti**

l'atta a a a

Suggerimenti per la risoluzione dei problemi:

• Dal sensore, controllare l'output **show statistics network-access** e verificare che lo stato sia attivo. Dalla console o dal protocollo SSH al sensore, vengono visualizzate le seguenti informazioni:

```
sensor5#show statistics network-access
Current Configuration
 AllowSensorShun = false
 ShunMaxEntries = 100
 NetDevice
   Type = Cisco
   IP = 10.66.79.210
   NATAddr = 0.0.0.0
   Communications = telnet
    ShunInterface
     InterfaceName = FastEthernet0/1
     InterfaceDirection = in
State
 ShunEnable = true
 NetDevice
   IP = 10.66.79.210
   AclSupport = uses Named ACLs
   State = Active
 ShunnedAddr
   Host
     IP = 10.100.100.2
     ShunMinutes = 15
     MinutesRemaining = 12
sensor5#
```

 Verificare che il parametro di comunicazione indichi che viene utilizzato il protocollo corretto, ad esempio Telnet o SSH con 3DES. È possibile provare un'autenticazione SSH o Telnet manuale da un client SSH/Telnet su un PC per verificare che le credenziali di nome utente e password siano corrette. Quindi, provare a raggiungere il router in modalità Telnet o SSH dal sensore stesso e verificare se è possibile accedere al router correttamente.

## Informazioni correlate

- Pagina di supporto per Cisco Secure Intrusion Prevention
- Documentazione e supporto tecnico Cisco Systems